## Instalar complemento RefWorks Citation Manager en Word 2016 (Office 365)

1. Acceda ao Word de Office 365. O complemento obténse na tenda de Microsoft Office á que se accede dende o propio word no menú "Insertar">"Obtener complemento".

| ≅ Word Decryma≣ Durnink -              | P. Source - Q                                                                                                    |                                                                                                    |
|----------------------------------------|----------------------------------------------------------------------------------------------------|----------------------------------------------------------------------------------------------------|
| Annue Inter Provide Televisia          | lana 'ala Anda / Kasa -                                                                                                    | Correction of the second second second second second second second second second second second second second se |
| la recention II and M and a loc sons i | C. Anter and A. C. Manual C. Contained in the second of the second second s | O amaint at before a C1 manuel a CD block a C1 Conditional at                                                   |
|                                        |                                                                                                    |                                                                                                    |
|                                        | 3.                                                                                                    |                                                                                                    |
|                                        |                                                                                                    |                                                                                                    |
| -bis                                   |                                                                                                    |                                                                                                    |
|                                        |                                                                                                    | ×                                                                                                    |
| Complementos d                         | e Office Carg                                                                                                    | ar mi complemento   🕜 Actualizar                                                                                |
| MIS COMPLEMENTOS                       | GESTIONADAS POR EL ADMINISTRADOR   TIENDA                                                                                                    |                                                                                                    |
|                                        |                                                                                                    |                                                                                                    |
|                                        |                                                                                                    |                                                                                                    |
|                                        |                                                                                                    |                                                                                                    |
|                                        | No hay complementos                                                                                                    |                                                                                                    |
|                                        | Agregue complementos a su cuenta en la Tienc                                                                                                    | da Office.                                                                                                    |
|                                        |                                                                                                    |                                                                                                    |
|                                        |                                                                                                    |                                                                                                    |
|                                        | Tienda Office                                                                                                    |                                                                                                    |

2. Localize no buscador o complemento "RefWorks Citation Manager" e prema en "Agregar"

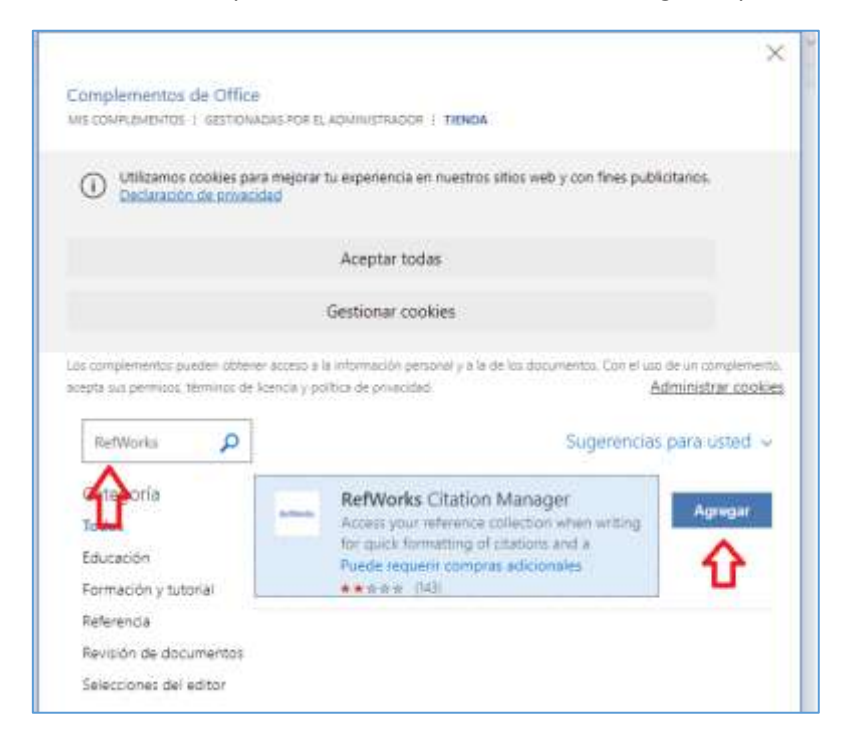

Guías xestor bibliográfico RefWorks

3. O complemento instálase na barra de menús (RMC).

| 🗄 Word Decoments 12 - Guardadu      |                    |                       | P. Brook (Att + Oc |
|-------------------------------------|--------------------|-----------------------|--------------------|
| Andrina micro invertar Preventación | Referencias Revour | Vata Apuda <u>RCM</u> | Ø taldan ∨         |
|                                     |                    |                       |                    |
|                                     |                    | · · ·                 |                    |
|                                     |                    | ÷                     |                    |

4. Prema en RCM (RefWorks Citation Manager) e abrirase á dereita da pantalla un panel de control onde debe identificarse para iniciar sesión na súa conta de RefWorks

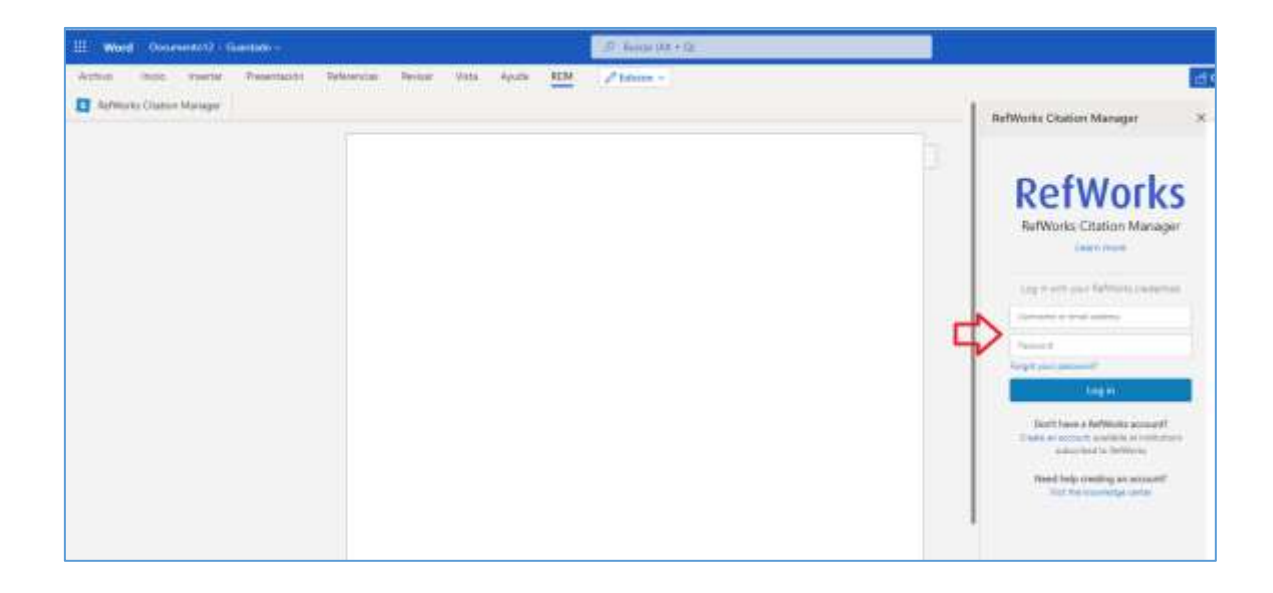

Unha vez identificado abrirase, á dereita, un panel coa lista das referencias e carpetas gardadas na súa conta de RefWorks.

| III WARK INCOMENTATION C                                                     | JI has set to          |                                                                                                    |                                       |  |
|------------------------------------------------------------------------------|------------------------|----------------------------------------------------------------------------------------------------|---------------------------------------|--|
| Antina musi takkin fenantazise felenazise bene m<br>🚺 felfenis Colour Hanage | na Anala 100 / Denne - | Constant Constants (1)                                                                                                    | Constant Constant of the Press of the |  |
| -                                                                            |                        | Fe/Standa Citation Manager                                                                                                    | 1                                     |  |
|                                                                              |                        | - And Territoria and Andrew State (1997)                                                                                                    |                                       |  |
|                                                                              |                        | C Instantian (C) C Instantian (C) C Inst |                                       |  |
|                                                                              |                        | Contraction of the contraction of the first Contraction of the contraction of the contraction of th          | -                                     |  |